# EDGE Quick Guide 2023 V7.3

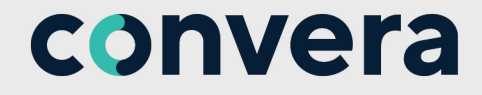

### CONTENTS

| Chapter 1. SUPPORT                              | 3    |
|-------------------------------------------------|------|
| Chapter 2. DISCOVER EDGE                        | . 4  |
| 2.1 Home page                                   | . 5  |
| Chapter 3. CREATE A BENEFICIARY                 | . 6  |
| Chapter 4. MAKE A PAYMENT                       | 8    |
| 4.1 Create an Order                             | . 9  |
| Chapter 5. USE A FORWARD                        | 11   |
| Chapter 6. REPORTING                            | . 13 |
| 6.1 EDGE Payment Report                         | 14   |
| Chapter 7. HOLDING BALANCES                     | 15   |
| Chapter 8. CASH FLOW MANAGEMENT                 | . 17 |
| Chapter 9. MANAGE CONNECTIONS                   | . 19 |
| Chapter 10. ENTERPRISE GROUP LOGIN (on request) | . 21 |
| Chapter 11. UPLOAD A PAYMENT FILE (on request)  | 22   |
| Chapter 12. CURRENCIES FOR HOLDING TO HOLDING   | 24   |

This is a condensed guide. For further user assistance, click the tile for EDGE User Guide to view the full online step-by-step guide in your browser. Or, click **Support** then **Help** to access commonly asked questions. Or, request the full <u>EDGE User Guide 7.3</u> from your representative.

### **Chapter 1. SUPPORT**

#### To see Help and FAQs

#### Select Support then Help

You can select from the topics on the page or ask a question in the search.

There is an online User Guide attached to the *EDGE User Guide* tile.

#### To create a Support Case

#### Select Support then Support Cases

You can search, update or create cases.

Use **Filter Records** to find a specific case in your list.

Or, hover over the blue hyperlinked Case number to see details.

**TIP:** If a case is opened by our Support team, you receive a notification by email. Log on to EDGE and then **Support Cases** to see and reply to the case.

#### **To find Documents**

When a document is sent by our Support team, you receive a notification by email. Log on to EDGE and click on **Support**, then **Document**.

Check your **Inbox** to see received documents.

Use your **Outbox** to send a document to our Support team.

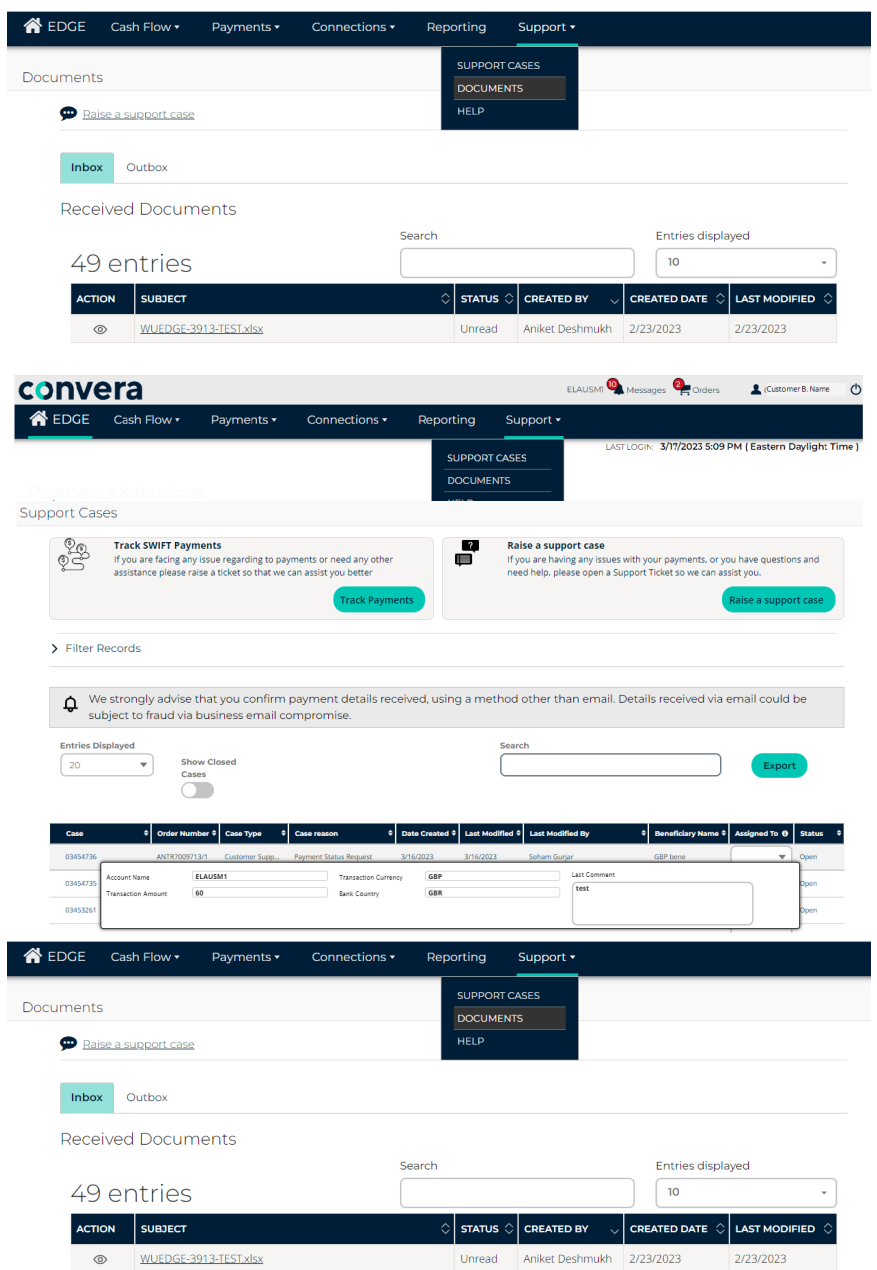

### **Chapter 2. DISCOVER EDGE**

Welcome to Convera EDGE, an award-winning online platform. To log on, go to <u>www.edge.convera.com</u> and fill the following:

- 1. Use the drop-down on the top right to select your language.
- 2. User name generally your email address.
- 3. Password chosen at first log in.

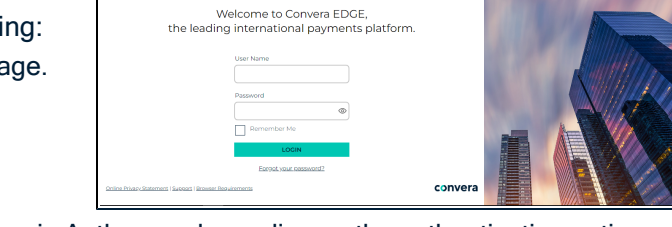

.

**convera** EDGE

4. Enter your Verification code 8 digits received by SMS or via Authy app depending on the authentication option chosen.

Upon first log in, select your two-factor authentication delivery method so subsequent security tokens sent to you via:

- 1. Mobile phone as a text message (SMS), or
- 2. Via the Authy application on your computer or mobile phone.
- 3. User name and verification code are sent in separately : user name in a welcome email, and verification code at each log in.

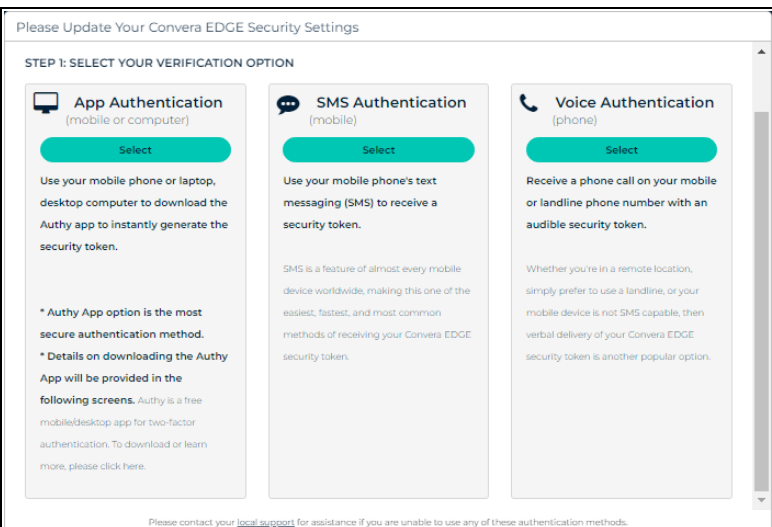

#### **Select Authentication Method**

#### Receive via SMS

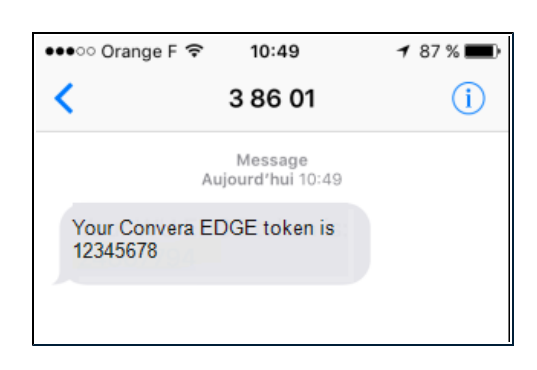

#### Receive via Authy

| 3:31                                  | (■ \$ h                                                        |
|---------------------------------------|----------------------------------------------------------------|
| Q, Search                             | 4 🐵                                                            |
| Convers EDC<br>701 5<br>Your taken et | <b>VERA</b><br>36 token is:<br>50 161<br>cpires in <b>(16)</b> |
| CONVERA<br>EDGE LIAT Add Account      |                                                                |

### 2.1 Home page

The home page is the center of your activities on EDGE.

- 1. Messages: indicates invoices received or connection requests.
- 2. User name: Click on your user name to modify your profile settings or change your password.
- 3. Add invoice: Shortcut to record and save an invoice.
- 4. Send invoice: Shortcut to submit an invoice to a buyer.
- 5. Make a new payment: shortcut to the 'make a new payment' screen.
- 6. Add a new Beneficiary: shortcut to the 'Beneficiary management' screen.
- 7. Quick Quote: Gives an instant rate for a given currency pair .
- 8. Account Summary: Total amount due or to receive in local currency.
- 9. Holding balance: Quick overview of your Holding balances .

| convera                                                                                                    |                                                                                                    | 1 EDGET 💁 Messages 🛛 🏲 Orders 🙎 🚨 User's Name 🕐                                                             |
|----------------------------------------------------------------------------------------------------|----------------------------------------------------------------------------------------------------|----------------------------------------------------------------------------------------------------|
| Cash Flow •                                                                                                    | Payments   Connections   Reporting                                                                                                    | Support •                                                                                                   |
|                                                                                                    |                                                                                                    | LAST LOGIN: 2/28/2023 8:07 AM ( Greenwich Mean Time )                                                       |
| Payments & Invoice                                                                                                    | S                                                                                                    |                                                                                                    |
| Add invoice     G Set                                                                                                    | d invoice $\bigcirc$ Make a payment $\textcircled{B}$ Add a new b                                                                                                    | peneficiary                                                                                                 |
|                                                                                                    |                                                                                                    | ]                                                                                                    |
| What's new in the (                                                                                                    | Convera EDGE platform                                                                                                    | Do Not Show Again                                                                                           |
| Notice: If you're located in Cana<br>Regulations require this inform                                                      | da and/or are sending money to Canadian beneficiaries, m<br>ation and payments without the beneficiary address will be                                                                                                    | ake sure to always include the Beneficiary Address. Canadian AML<br>held until the information is provided. |
| 5                                                                                                    |                                                                                                    |                                                                                                    |
| Amount Cu<br>Amount All quotes are based on current pricing the change. The final rate and fees are confil proceed to pay | rency they receive<br>None<br>ut are subject to<br>med when you<br>Currency<br>Currency<br>Currency you pay ①<br>Currency you pay ①<br>Currency you pay ②<br>Currency you pay ②<br>Currency you pay ③<br>Currency you pay ③<br>Currency you pay ③<br>Currency you pay ③<br>Currency you pay ③<br>Currency you pay ③<br>Curren | ind                                                                                                    |
|                                                                                                    |                                                                                                    |                                                                                                    |
|                                                                                                    | Select * 7 days                                                                                                    | 14 days 30 days 60 days beyond 60 days                                                                      |
|                                                                                                    | Payables 👙 USD 119,748.96                                                                                                    | View details                                                                                                |
|                                                                                                    | Receivables 🌐 🙂 0.00                                                                                                    | View details                                                                                                |
| Holding Balance                                                                                                    | 9                                                                                                    |                                                                                                    |

### **Chapter 3. CREATE A BENEFICIARY**

A beneficiary is the person or organization who receives the payment. You must add a beneficiary before you can successfully create an order for payment. A beneficiary in EDGE contains two parts: the profile and bank account(s).

### Select Payments then Manage Beneficiaries.

Click Add a new beneficiary.

### Step 1: Populate the Beneficiary Profile with details. Select Save and continue.

TIP: Enter your email address in beneficiary's primary email address if the beneficiary has not provided you any.

NOTE: Select Save and Create New to record this beneficiary profile without a bank account.

| A EDGE Cas      | sh Flow 🕶           | Payments 🕶                | Connections • | Reporting             | Support •            |                    |                 |
|-----------------|---------------------|---------------------------|---------------|-----------------------|----------------------|--------------------|-----------------|
| Beneficiary Mar | agement             | MAKE A NEW<br>PAYMENT     |               |                       |                      | ~                  |                 |
|                 |                     | PAYMENTS DUE              |               |                       |                      |                    |                 |
| Benefici        | aries               | PAYMENT HISTO             | DRY           |                       |                      | Add a              | new beneficiary |
|                 |                     | PAY WITH<br>FORWARDS      |               |                       |                      |                    |                 |
|                 |                     | MANAGE<br>BENEFICIARIES   | Se            | earch                 |                      | Entries display    | ed 🔒            |
|                 |                     | PAYMENT<br>APPROVALS      |               |                       |                      | REAL-TIME PAYMENTS | •               |
| BENEFIC         | CIARY NAME          | MANAGE PAYMI<br>UPLOAD    | ENT           |                       | STATUS               |                    |                 |
| Manage          | Step                | 1                         | St            | ep 2                  |                      | Step 3             |                 |
|                 | Beneficiary         | Profile                   | Bank          | Account               |                      | Summary            |                 |
| Bei             | neficiary Pro       | ofile                     |               |                       |                      |                    |                 |
|                 |                     |                           |               |                       |                      | * = Required field |                 |
| Ber             | neficiary name * 🕕  |                           |               | Beneficiary nickname  | 0                    |                    |                 |
|                 | lust match name c   | on bank account           |               | Beneficiary nicknar   | ne                   |                    |                 |
| Coi             | untry *             |                           |               | State/Province        |                      |                    |                 |
| s               | elect Country       |                           | ~             | Select State/Provinc  | :e                   |                    |                 |
| Str             | eet address *       |                           |               | City*                 |                      |                    |                 |
| U               | se Valid Street add | iress (no Post Office Box | es)           | City                  |                      |                    |                 |
| Pos             | stal/Zip code       |                           |               | Beneficiary's primary | email address *      |                    |                 |
| P               | ostal/Zip code      |                           |               | Main email address    | for this beneficiary |                    |                 |
| Adi             | ditional email addr | ess 🕦                     |               | Phone                 |                      |                    |                 |
| E               | mail Address        |                           | + Email       | Phone                 |                      |                    |                 |
|                 |                     |                           |               | (const)               | Connections          |                    |                 |

#### Step 2: Add Bank Account

Part 1 - About this bank account: Enter the bank account details. The **Nickname** helps identify this bank account if the beneficiary has several bank accounts.

Select the currency, specify the delivery method(s), including the default. Select Save and Continue.

| Part 1 - About this bank account                              | • = Required Field |
|---------------------------------------------------------------|--------------------|
| Nickname * 🕡                                                  |                    |
| TestUser                                                      |                    |
| Bank country • (i)                                            |                    |
| India                                                         | Ŧ                  |
| Currency• (i)                                                 |                    |
| INR - Indian Rupee                                            | Ŧ                  |
| Accepted Delivery Method(s) • () Wire Direct credit Dirat:    |                    |
| Default delivery method • 🕕                                   |                    |
| Wire                                                          | Ŧ                  |
| For further credit 👔                                          |                    |
|                                                               |                    |
| Cancel                                                        | Save and continue  |
|                                                               |                    |
| Please add the bank account number below     Account number • |                    |
| 102/50200                                                     |                    |

Routing/Sort Code

022450172 Cancel

Part 2 - Bank account details: The search function displays a list of banks derived from the information captured in the fields: Bank name, Street address and City.

Select the correct bank from the available.

Then, enter the account number and Save and Continue.

TIP: Select Ignore errors if you want to proceed without beneficiary account verification.

Add Intermediary Bank

Part 3- Additional details: Select the payment purpose associated to this account.

If reference information must be attached to each payment to this beneficiary on this account, use the Beneficiary reference 1 and Beneficiary reference 2 fields.

Then Save and Continue.

#### Step 3: Summary

Review the summary.

To edit the Profile or Bank summary, use the pencil icon .

#### Next options:

- Add new account adds another bank account to this beneficiary.
- Create new beneficiary creates a different beneficiary.
- **Pay this beneficiary** sends a payment to this beneficiary. The beneficiary name, bank account, purpose of payment and currency will be populated automatically.

| Part 3 - Additional details              |                           |
|------------------------------------------|---------------------------|
| Trade Related Services                   | *                         |
| Who Will Pay The Fees?*                  |                           |
| Beneficiary Pays                         | •                         |
| External Beneficiary Ref.                |                           |
|                                          |                           |
| Beneficiary reference 1                  |                           |
|                                          |                           |
| Beneficiary reference 2                  |                           |
|                                          |                           |
| Cancel                                   | Save and continue         |
|                                          |                           |
| Profile Summary 🕢                        |                           |
| Beneficiary name                         | Phone                     |
| TestUser (TestUser)                      | 1234567890                |
| Street address                           | Beneficiary Link Status 🕕 |
| 18<br>test, MP MAR 123456                | Not Linked                |
|                                          | Link                      |
| Papk Summary                             |                           |
| ✓ You have created the following account |                           |
| Bank Name                                | Currency                  |
| TestUser (ABC Bank)                      | MAD                       |
| Delivery Method(s)<br>Wire               | Account<br>123456789      |
|                                          |                           |
| Back to beneficiary list                 | Add New Account           |
|                                          | Pay this beneficiary      |

### **Chapter 4. MAKE A PAYMENT**

Select **Payments** then **Make a New Payment**. Enter details into the payment page. Click the top right **Grid** if you wish to make multiple payments.

**Beneficiary**: select the beneficiary and the account to pay.

**Payment Amount**: input the amount to pay. The **Currency they receive** and the **Currency you pay** populate automatically.

**Reference Documents**: Attach relevant document (s) to the payment.

Next options:

- Get Quote displays an instant indicative rate
- Save for Later stores this transaction in Payments Due to pay it at another time.
- Add to Order adds this payment to an order, allowing you to pay several invoices / payables together.
- Proceed to Pay to pay immediately.

After **Proceed to Pay** then **Review Order Details** displays.

Verify the settlement method (You will pay for this order in ) and You Will Pay Using.

Get Quote to get a rate and your final cost.

**TIP: You will Pay Using** indicates how you settle with Convera: Wire, using your holding balance, or via direct debit.

**Confirm Order** to submit the payment. Select **Submit** or **Confirm order**.

If there is an approval model and you can validate your own orders then you can **Approve**.

If there is an approval model, the Approver user(s) are notified.

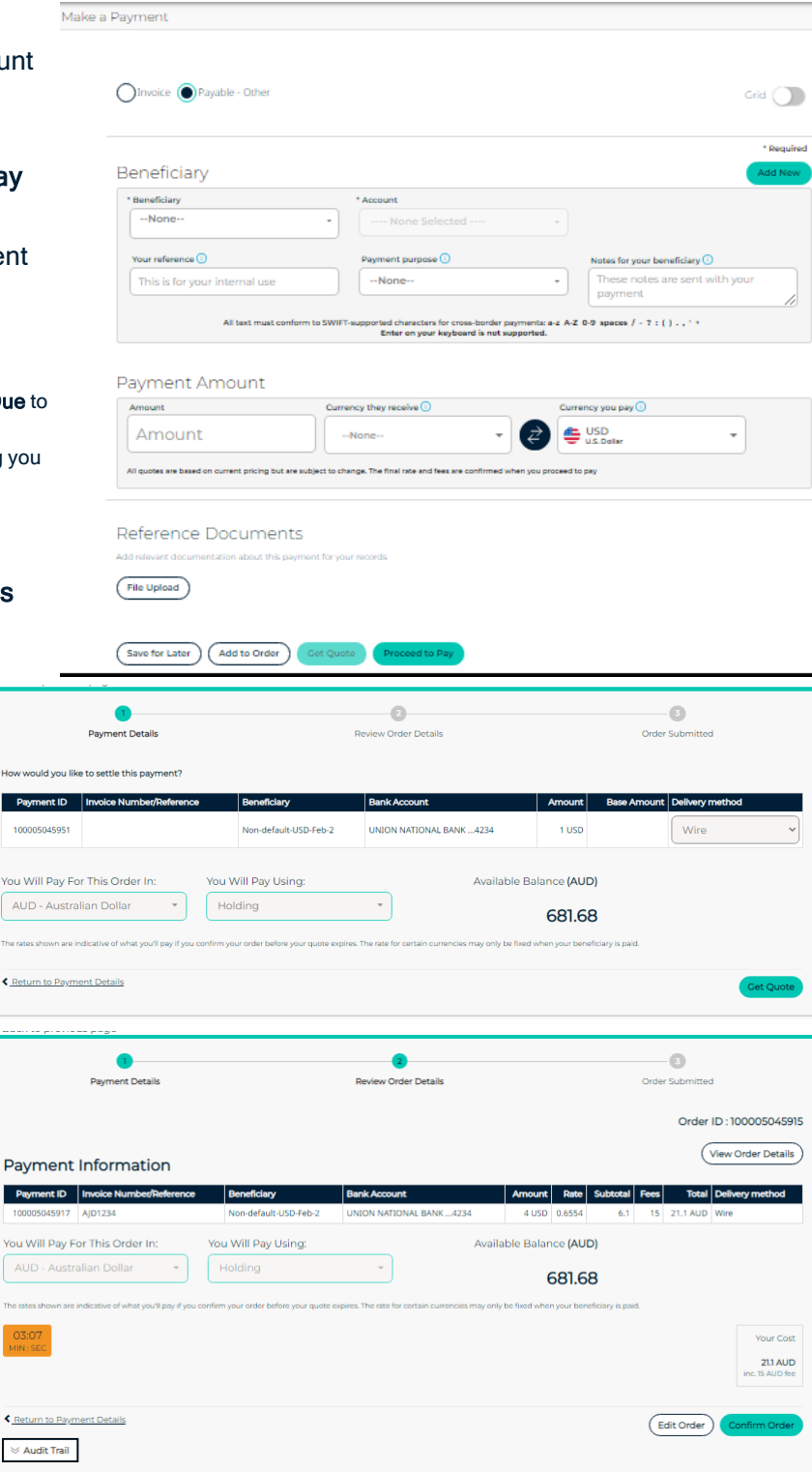

Order submitted: wait until the final message displays the confirmation number as well as the Earliest payment date.

To track your payment, check Payment History for status changes.

NOTE: Once the transaction is processed you will receive an email notification with the summary of your order and another email with your invoice in pdf format.

| Payment Details                     |                                       | Review Order Details                                                       |                                | Order Submitted                         |
|-------------------------------------|---------------------------------------|----------------------------------------------------------------------------|--------------------------------|-----------------------------------------|
|                                     | Your order for this paymen<br>We have | it has been submitted and is now wa<br>sent an email to your order approve | iting to be approved.<br>Irs.  |                                         |
| Payment Information                 |                                       |                                                                            |                                | Order ID : 100005045915                 |
| Payment ID Invoice Number/Reference | Beneficiary<br>Non-default-USD-Feb-2  | Bank Account<br>UNION NATIONAL BANK 4234                                   | Amount Rate St<br>4 USD 0.6554 | 6.1 15 21.1 AUD Wire                    |
| You Will Pay For This Order In:     | You Will Pay Using:<br>Holding        | Avail                                                                      | able Balance (AUD)<br>681.68   | ary is paid.                            |
| OLO9<br>MMI SEC                     |                                       |                                                                            |                                | Your Cost<br>213 AUD<br>Inc. 15 AUD fee |
| 😔 Audit Trail                       |                                       | (Home) (Make Ano                                                           | ther Payment Trac              | ck Your Payments Reject Approve         |

### 4.1 Create an Order

A maximum of 50 payments can be grouped into an order to allow you to pay these transactions together. You can group your payments into Orders in three ways.

- 1. Use Grid entry, or
- 2. Use Create Payment and then Save to Order, or
- 3. For stored payments Payments Due then Proceed to Pay.

TIP: The settlement currency must be the same for all payments. Holding-to-Holding payments cannot be added to an order.

1. Grid Entry

Toggle Grid entry on at the top of the Make A Payment page.

The Payment Summary Grid opens. You can use tab entry for speed.

Select Invoice or Payable Other from the drop-down. Fill out all fields. Click Add to Order or Proceed to Pay.

TIP: Invoices need an Invoice Number and Reference to proceed to pay. Payables -Other do not.

|        |                             |             |         | Enter on your            | keyboard is not suppo | rted.          |                    |                            |           |
|--------|-----------------------------|-------------|---------|--------------------------|-----------------------|----------------|--------------------|----------------------------|-----------|
|        |                             |             |         |                          |                       | Currency you   | pay .              | • Add Rows                 | $\supset$ |
| Remove | Invoice/Payables -<br>Other | Beneficiary | Account | Currency<br>they receive | Amount they receive   | Amount you pay | Payment<br>purpose | Notes for your beneficiary | Details   |
| •      | Payable - Other+            | None        | None *  | -None*                   |                       |                | None*              |                            | 0         |
| •      | Payable - Other*            | None        | None *  | None*                    |                       |                | None*              |                            | •         |
| •      | Payable - Other*            | None        | None *  | None*                    |                       |                | None+              |                            | Ð         |
| •      | Payable - Other*            | None        | None *  | -None*                   |                       |                | None*              |                            | Ð         |
| •      | Payable - Other+            | None        | None *  | -None*                   |                       |                | None               |                            | •         |
|        |                             |             |         |                          |                       |                |                    |                            |           |

Invoice Payable - Other

Save for Later Add to Order

Grid 🕥

Grid

# All text must conform to SWIFT-supported characters for cross-border navments: a-z A-Z 0-9 spaces / - 2 · ( ) +

### 2. Make a New Payment

From Payments, select Make a New Payment. Capture all mandatory fields and choose Add to Order.

Then, use Add new payment to capture another payment and add it to the same order.

Use Proceed to Pay to pay the order, or Remove all to remove all payments from the order.

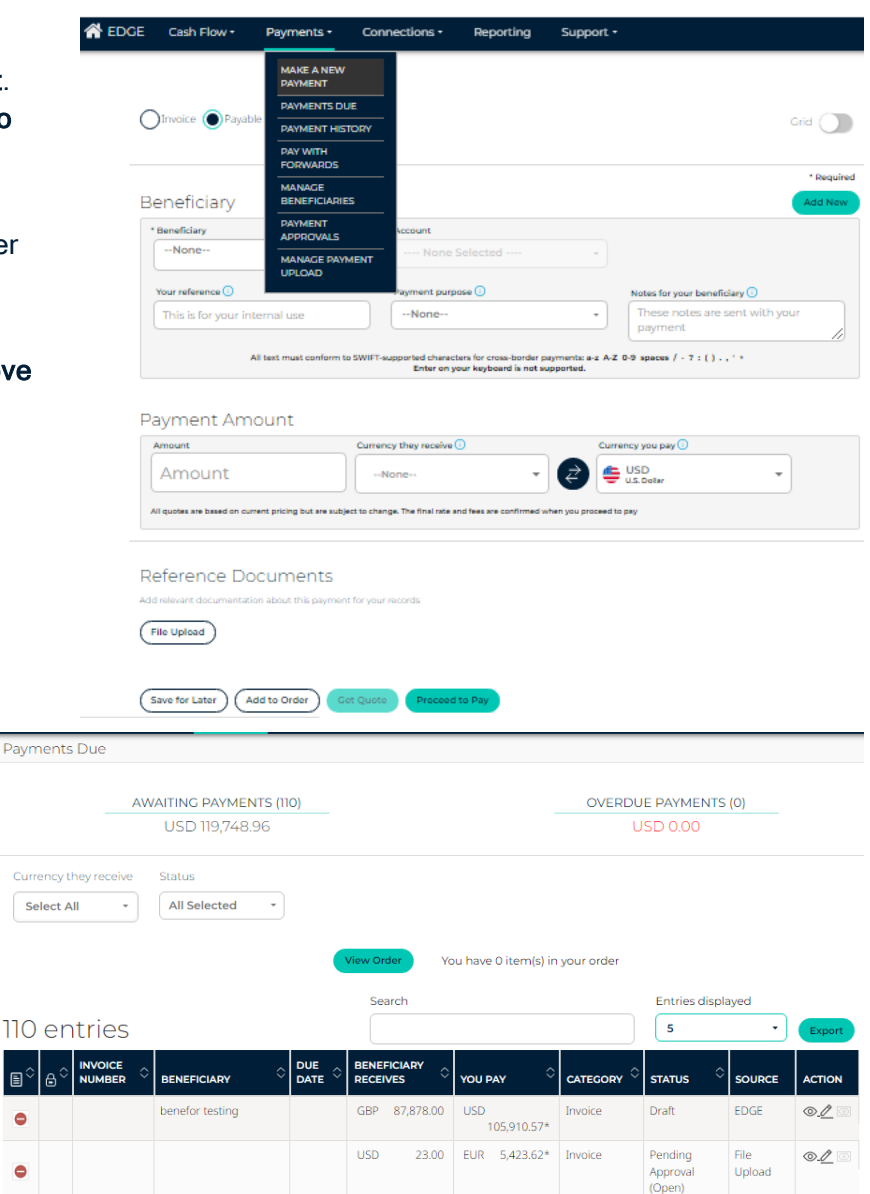

### 3. For stored payments select Payments Due.

Payments that were saved display here.

to add a payment to an order. Select L

Then View Order and Proceed to Pay to finish this order.

TIP: Once added to an order, the " 0 changes to

٠

•

### **Chapter 5. USE A FORWARD**

Select **Cash Flow** then **Forward Contracts**. Select a **currency** to see the available forward amount and the net exposure in this currency.

You can also **Request a call back** from our dealing team.

#### To Pay using a Forward

Access your forwards from either the **Forward contract** or **Pay with forward** screens.

From the action column click View 0 to see the details of your forward.

Create new payable to capture a drawdown Payments that were saved for later display in the Available Payables list.

From the list of payables, select to link a payment to this forward.

Then select **Pay** or **View Order** to proceed to the payment workflow.

Alternately, use the **Create New Payable** button to capture a new drawdown.

Use a Forward during Payment

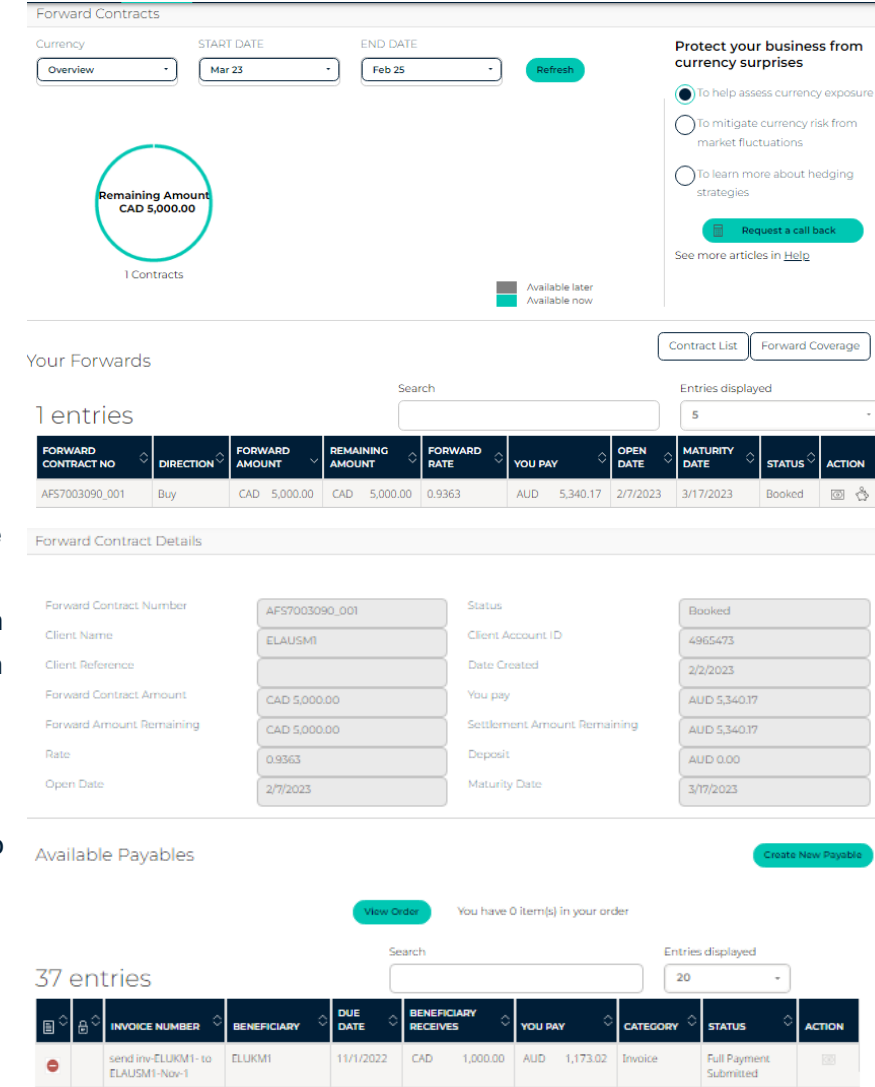

CAD

CAD

400.00 AUD

431.07\* Payables

400.00 AUD 431.07\* Payables

(10)

.

mul-1-jan-7

draft-jan-7

+

÷

cad-jan-7

cad-1

You can select **Pay with Forward** during the payment process.

EDGE automatically detects if a forward contract is available to fund a payment and notifies you.

This indicated by the lightbulb icon

Click the arrow and select *Edit Payment* to add the Forward.

Click **Use Forward?** on the order and select the forward contract that you would like to apply to this payment.

Select **Save Payment** then proceed with the normal payment workflow.

**NOTE:** Once the transaction is

processed you will receive an email notification with the summary of your order and another email with your invoice on pdf format.

| 1<br>Payment                                         | Details                         |                        | 2<br>Review Order Details |                     | 3<br>Order Submitted        |           |
|------------------------------------------------------|---------------------------------|------------------------|---------------------------|---------------------|-----------------------------|-----------|
|                                                      | There is                        | s an available Forwarc | Contract for use agains   | t one or more of ye | our payments.               | ×         |
| How would you like to settle th Payment ID Invoice N | nis payment?<br>umber/Reference | Beneficiary            | Bank Account              | Amount              | Base Amount Delivery method |           |
| 100005090500                                         |                                 | cad bene               | test bank 24235           | 500 CAD             | Wire V                      | ent V     |
| You Will Pay For This Ord                            | ler In: You Wi                  | ll Pay Using:          |                           | Available B         | alance (AUD)                |           |
| AUD - Australian Dolla                               | r • Hold                        | ing                    |                           |                     | 503.77                      |           |
| CREturn to Payment Details                           |                                 |                        |                           |                     |                             | Get Quote |
| Edit Payment                                         |                                 |                        |                           |                     |                             | _         |
| Use Forward?                                         | open Date Maturity Da           | ate Currency Ame       | ount Remaining Fo         | rward Rate          |                             |           |

### **Chapter 6. REPORTING**

🖀 EDGE

Payment History

All Selected

2311 entries

C

MAKE A NEW

MENTS DUE

PAYMENT HISTORY

Select Al

### **Payment History**

Select **Payments** then **Payment History** to see all payments as well as their status.

Use the filters to refine your search, and the options under the **Action** column to see details.

For **Booked** payments use the *Action* column on the right to:

- download Payment Transmission Confirmation
- <sub>view</sub> 💿
- or raise a support case

If you raise a case, the payment will open with a **Create Case** button available at the bottom of the screen.

**TIP:** Your Payment Transmission Confirmation (PTC) is only available if a wire or direct credit payment has been sent. Before the payment has been sent you are allowed to raise a support case here as needed.

**NOTE:** You can only query committed payments in the Payment History page. So, if you need to ask a question about something else or attach a document to an ongoing case See **SUPPORT on page 3**.

## Use the Reporting Tab Reports available

 Conversion
 INVOICE
 INVOICE
 INVOICE
 INVOICE
 INVOICE
 INVOICE
 INVOICE
 INVOICE
 INVOICE
 INVOICE
 INVOICE
 INVOICE
 INVOICE
 INVOICE
 INVOICE
 INVOICE
 INVOICE
 INVOICE
 INVOICE
 INVOICE
 INVOICE
 INVOICE
 INVOICE
 INVOICE
 INVOICE
 INVOICE
 INVOICE
 INVOICE
 INVOICE
 INVOICE
 INVOICE
 INVOICE
 INVOICE
 INVOICE
 INVOICE
 INVOICE
 INVOICE
 INVOICE
 INVOICE
 INVOICE
 INVOICE
 INVOICE
 INVOICE
 INVOICE
 INVOICE
 INVOICE
 INVOICE
 INVOICE
 INVOICE
 INVOICE
 INVOICE
 INVOICE
 INVOICE
 INVOICE
 INVOICE
 INVOICE
 INVOICE
 INVOICE
 INVOICE
 INVOICE
 INVOICE
 INVOICE
 INVOICE
 INVOICE
 INVOICE
 INVOICE
 INVOICE
 INVOICE
 INVOICE
 INVOICE
 INVOICE
 INVOICE
 INVOICE
 INVOICE
 INVOICE
 INVOICE
 INVOICE
 INVOICE
 INVOICE
 INVOICE
 INVOICE
 INVOICE
 INVOICE
 INVOICE
 INVOICE
 INVOICE
 INVOICE</th

TRACK YOUR PAYMENTS See all your Convera EDGE pay View details, track progress, rai case and - once the payment i

蔷

| Order ID ①     Beneficiary Bank Name     Bank Account Nickname     Invoice Due Date       100003E+11     123497965     Invoice Due Date     Invoice Due Date       Delivery Method     Settlement Method     Payment Purpose     Who is paying the fees       Wire     Holding     Beneficiary       Vour reference     Notes for your beneficiary | ? |
|----------------------------------------------------------------------------------------------------|---|
| Delivery Method Settlement Method Payment Purpose Who is paying the fees Wire Holding Beneficiary Vour reference Notes for your beneficiary                                                                                                    | ? |
| Your reference Notes for your beneficiary                                                                                                    |   |
|                                                                                                    |   |
| Audit Information                                                                                                    |   |
| Created By         Last Modified By         Created By Company           Aniket Deshmukh   2/22/2023 12:32                   WU-EDGEI           PM                                                                                                    |   |
| Acknowledged By Acknowledged Date                                                                                                    |   |
| Case History                                                                                                    |   |

Select the following tabs within **Reporting** to view the following:

- a. Payments Summary: Summary of all processed payments
- b. Hedging Summary: Summary of all hedging instruments (Forwards, Options)
- c. Payments Details: Detail of all processed payments

- d. Hedging Details: Detail of hedging instruments (Forwards, Options)
- e. Budget Rate Analysis: Report showing potential gain or loss based on budget rate.
- f. EDGE Payment: Detail of EDGE payments only.

### 6.1 EDGE Payment Report

Submitted transactions and hedging contracts are also visible when you select **Reporting**.

Set the time period using the drop-downs for **Created Date Between**, select **Order Status** and click **Apply**.

You can further refine your report by

specifying beneficiary, payment method , and remitter information.

Select **Go** or **OK** at the end of each row to add these.

Your report opens below.

**TIP:** You can export this data in the following formats: PDF, Excel, PowerPoint, Web Archive, CSV, Tab delimited, and XML.

| orti          | ing          |                 |     |              |                 |                    |                          |              |                                          |                                       |                                                   |                                                                                                    |                                                       |                                                    |                              |                                                    |                            |          |     |
|---------------|--------------|-----------------|-----|--------------|-----------------|--------------------|--------------------------|--------------|------------------------------------------|---------------------------------------|---------------------------------------------------|----------------------------------------------------------------------------------------------------|-------------------------------------------------------|----------------------------------------------------|------------------------------|----------------------------------------------------|----------------------------|----------|-----|
| ayments       | Summary      | Hedging         | Sum | nary Pay     | ments Del       | ails H             | edging D                 | etails       | Budget                                   | Rate An                               | alysis E                                          | EDGE Payment                                                                                              |                                                       |                                                    |                              |                                                    |                            |          |     |
| ~             |              |                 |     |              |                 |                    | wated Dat                | . Freeze     |                                          |                                       | B.                                                | B Order                                                                                                   | Gatue - Siler                                         | tanan une un 💌                                     | Appliquer                    | 1                                                  |                            |          |     |
|               |              |                 |     |              | 541             | tarate <b>GO</b> b | 'o modify t<br>utton has | he report    | please selec<br>ed after eac<br>To exclu | t the colu<br>h categor<br>de the col | mns from the e<br>group (Bene I<br>umn(s) from th | Note<br>drop-down list in a sequence<br>Info, Bene Bank Info) which a<br>re report select the blank value | as you may req<br>slows users to s<br>e from the drop | uire and press the<br>elect the multiple<br>-down. | GO button.<br>values in thos | e categories.                                      |                            |          |     |
| Jene Info     | •            |                 |     | •            |                 | •                  |                          |              |                                          |                                       | •                                                 | • OK                                                                                                    |                                                       |                                                    |                              |                                                    |                            |          |     |
| Bene Bank     | k Info       |                 |     | •            |                 |                    |                          | •            |                                          | •                                     |                                                   | •                                                                                                    | •                                                     | •                                                  | OK                           |                                                    |                            |          |     |
| Draft Delh    | very         |                 |     | •            |                 |                    | •                        |              |                                          | •                                     |                                                   | •                                                                                                    | •                                                     |                                                    | •                            | • OK                                               |                            |          |     |
| Remitter I    | Info<br>T    |                 | •   |              | •               |                    | •                        |              | •                                        |                                       | •                                                 | • OK                                                                                                    |                                                       |                                                    |                              |                                                    |                            |          |     |
| SCHMED        | IT sarl      |                 |     |              |                 |                    |                          |              |                                          |                                       |                                                   |                                                                                                    |                                                       |                                                    |                              |                                                    |                            |          |     |
| Une<br>Status | Order Id     | Order<br>Status | H2H | Line Item ID | Created<br>Date | FX<br>Currency     | Amount                   | Fee<br>Payer | Delivery<br>Method                       | Rate                                  | Settlement                                        | Final Approver Name                                                                                       | Remittance                                            | Remittance<br>Purpose                              | Notes To<br>Bene             | Bank Name                                          | Draft Printing<br>Location | Remitter | Rei |
| CREATED       | 100004354851 | QUOTED          | No  | 100004354853 | 20/07/2016      | EUR                | 2                        |              | WIRE                                     | 1,00                                  | EUR                                               |                                                                                                    | Non Trade                                             | Other                                              |                              | Caisse Regionale de Credit<br>Agricole du Nord Est |                            |          | T   |
|               | 100004812291 | REJECTED        | No  | 100004812293 | 10/08/2016      | GBP                | 1                        |              | WIRE                                     | 0,85                                  | EUR                                               | Isabelle Schmidt<br>(00580000008v/Pd)                                                                     | Trade                                                 | Trade Related<br>Services                          |                              | C. Reg. Credit Agricole Ile de<br>France           |                            |          | T   |
|               |              |                 |     |              |                 |                    |                          |              |                                          |                                       |                                                   | Exporter                                                                                                  |                                                       |                                                    |                              |                                                    |                            |          |     |

|               |                    |                     |                        |              |                     |                        | in the second second se |                |                |
|---------------|--------------------|---------------------|------------------------|--------------|---------------------|------------------------|----------------------------------------------------------------------------------------------------|----------------|----------------|
|               |                    |                     |                        |              |                     |                        |                                                                                                    |                |                |
| ansaction D   | etails             |                     |                        |              |                     |                        |                                                                                                    |                |                |
|               |                    |                     |                        |              |                     |                        |                                                                                                    |                |                |
| Trade<br>Date | Deal<br>Identifier | Beneficiary<br>Name | Beneficiary<br>Country | Direction    | Foreign<br>Currency | Settlement<br>Currency | Foreign<br>Amount                                                                                                    | Client<br>Ref1 | Client<br>Ref2 |
| /4/2016       | TR33281553         | Bene Demo 7312825   | Germany                | Client Buys  | EUR                 | AUD                    | 73,220                                                                                                    |                | _              |
| /10/2016      | TR33363717         | Bene Demo 9248003   | France                 | Client Sells | EUR                 | EUR                    | 73,220                                                                                                    |                |                |
|               | TR33363797         | Bene Demo 7312825   | Germany                | Client Buys  | EUR                 | AUD                    | 73,220                                                                                                    |                |                |
| /15/2016      | TR33432804         | Bene Demo 7312825   | Germany                | Client Buys  | EUR                 | AUD                    | 82,773                                                                                                    |                |                |
| /26/2016      | TR33654726         | Bene Demo 9329579   | France                 | Client Sells | EUR                 | EUR                    | 82,200                                                                                                    |                |                |
|               | TR33654729         | Bene Demo 9329578   | France                 | Client Sells | EUR                 | EUR                    | 573                                                                                                    |                |                |
|               | TR33655042         | Bene Demo 7312825   | Germany                | Client Buys  | EUR                 | AUD                    | 82,773                                                                                                    |                |                |
| /30/2016      | TR33697229         | Bene Demo 7312825   | Germany                | Client Buys  | EUR                 | AUD                    | 132,498                                                                                                    |                |                |
| /2/2016       | TR33780455         | Bene Demo 9360634   | Hungary                | Client Buys  | EUR                 | AUD                    | 61                                                                                                    |                |                |
| /5/2016       | TR33802757         | Bene Demo 7312825   | Germany                | Client Buys  | EUR                 | AUD                    | 119,546                                                                                                    |                |                |
| 7/2016        | TR33847182         | Bene Demo 7312825   | Germany                | Client Buys  | EUR                 | AUD                    | 108,108                                                                                                    |                |                |
| /9/2016       | TR33890923         | Bene Demo 9390618   | France                 | Client Sells | EUR                 | EUR                    | 132,498                                                                                                    |                |                |
|               | TR33891035         | Bene Demo 7312825   | Germany                | Client Buys  | EUR                 | AUD                    | 132,498                                                                                                    |                |                |
| /12/2016      | TR33912877         | Bene Demo 7312825   | Germany                | Client Buys  | EUR                 | AUD                    | 152,384                                                                                                    |                |                |
| /16/2016      | TR34017725         | Bene Demo 7312825   | Germany                | Client Buys  | EUR                 | AUD                    | 85,541                                                                                                    |                |                |
| /19/2016      | TR34041167         | Bene Demo 9428072   | France                 | Client Sells | EUR                 | EUR                    | 119,546                                                                                                    |                |                |
|               | TR34041280         | Bene Demo 7312825   | Germany                | Client Buys  | EUR                 | AUD                    | 119,546                                                                                                    |                |                |
| /23/2016      | TR34137244         | Bene Demo 7312825   | Germany                | Client Buys  | EUR                 | AUD                    | 85,170                                                                                                    |                |                |
|               | TR34138521         | Bene Demo 9457989   | France                 | Client Sells | EUR                 | EUR                    | 152.384                                                                                                    |                |                |

### **Chapter 7. HOLDING BALANCES**

Using EDGE holding balances allows you to fund and hold foreign currencies for up to 90 days with no need for a separate foreign currency account.

Create A Holding Balance Select Cash Flow then Holding Balance

Select Create Holding Balance

Fill in the fields. Settlement Currency and method then choose the Currency and amount.

### Get Quote to get a rate and Submit.

**TIP:** You can use the funds from an existing Holding to create a new one.

**NOTE:** Once the transaction is processed you will receive an email notification with the summary of your order and another email with your invoice in pdf format.

Fund an existing Holding Balance Select **Cash Flow** then **Holding Balance**. Choose the Holding to fund using the arrow.

Fill in the fields. Settlement Currency and method then choose the Currency and amount.

Get Quote to get a rate and Submit.

**TIP:** You can use the funds from another existing Holding to fund a new one.

**NOTE:** Once the transaction is processed you will receive an email notification with the summary of your order and another email with your invoice in pdf format.

15

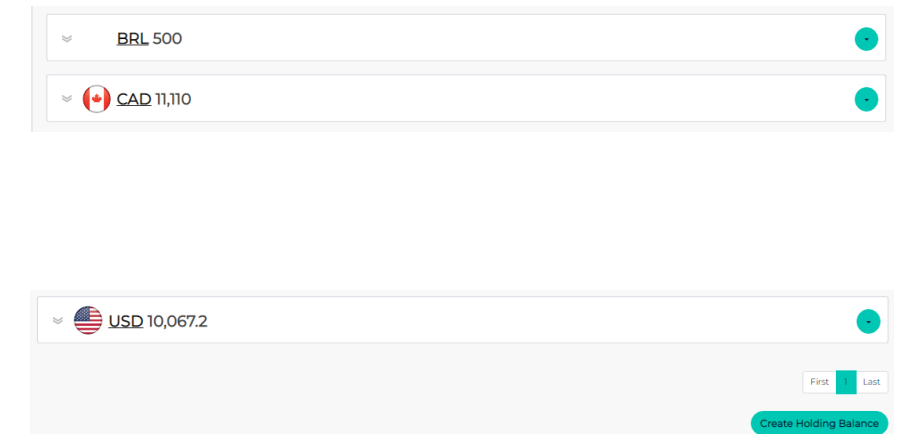

Holding Balance Fund Holding

| OFund Holding              | g Oreate                       | Holding Balar                  | nce            |              |               |                   |              |   |                   |                    |
|----------------------------|--------------------------------|--------------------------------|----------------|--------------|---------------|-------------------|--------------|---|-------------------|--------------------|
| Create Holdin              | ig Balance                     |                                |                |              |               |                   |              |   |                   | OO:51<br>MIN:SEC   |
| You Will Pay For T         | nis Order In: *                | You Will Pay                   | Using:         |              | Curren        | у*                |              |   | FX Amount (MAD)   |                    |
| AUD - Australiar           | Dollar 🔹                       | Holding                        |                | *            | MAD           | - Morocca         | n Dirham     | - |                   | 1,000              |
| Available Balance          | (AUD)                          |                                |                |              | Availab       | e Balance         | (MAD)        | 1 | Base Amount (AUD) |                    |
| 681.68                     |                                |                                |                |              | 0             |                   |              |   |                   | 146.77             |
| Reference                  |                                | Use Forward                    | ?              | Rate         |               | Fee               |              | 1 | Total Amount      |                    |
|                            |                                |                                |                |              | 6.8135        |                   |              | 0 |                   | 146.77             |
| The rates shown are indica | tive and liable to change.     |                                |                |              |               |                   |              |   |                   |                    |
| Clear                      |                                |                                |                |              |               |                   |              |   | Edit Order        | Submit             |
|                            |                                |                                |                |              |               |                   |              |   |                   |                    |
|                            |                                |                                |                |              |               |                   |              |   |                   |                    |
|                            |                                |                                |                |              |               |                   |              |   |                   |                    |
| Order Status<br>Committed  |                                | Description<br>You have succes | sfully submitt | ed this Fund | d Holding ord | er.               |              |   |                   |                    |
|                            |                                |                                |                |              |               |                   |              |   |                   |                    |
|                            |                                |                                |                |              |               |                   |              |   |                   |                    |
| » 🕎 <u>AUD</u> 6           | 81.26                          |                                |                |              |               |                   |              |   |                   | •                  |
|                            |                                |                                |                |              |               |                   |              |   |                   |                    |
| <u>AED</u>                 |                                |                                |                |              |               |                   |              |   |                   | •                  |
| -                          |                                |                                |                |              |               |                   |              |   |                   |                    |
| ы                          | olding Balance Fu              | ind Holding                    |                |              |               |                   |              |   |                   |                    |
|                            | Fund Holding                   | OCreate                        | Holding Bala   | nce          |               |                   |              |   |                   |                    |
| na F                       | und Holding                    |                                |                |              |               |                   |              |   |                   | OO:51<br>MIN ( SEC |
| .9                         | You Will Pay For This          | Order In: *                    | You Will Pay   | Using:       |               | Currency          |              |   | FX Amount (AED)   |                    |
|                            | AUD - Australian D             | pollar -                       |                |              |               | AED - U<br>Dirham |              |   |                   | 1                  |
|                            | Available Balance (A           | 00)                            |                |              |               | Available         | Balance (AED | 0 | Base Amount (AUD) | 0.42               |
|                            | 681.26                         |                                |                |              | -             | 1                 | _            |   |                   |                    |
|                            | Reference                      |                                | Use Forward    |              | Rate          | 2.4056            | ree          | 0 | Total Amount      | 0.42               |
|                            | The rates shown are indicative | e and liable to change.        |                |              |               |                   |              |   |                   |                    |
| ou will                    | Clear                          |                                |                |              |               |                   |              |   | Edit Orde         | r Submit           |
|                            |                                |                                |                |              |               |                   |              |   |                   |                    |

You have successfully submitted this Fund Holding orde

To view Holding balance debits & credits

Open the currency balance using the arrow. Click on the hyperlinked blue transaction reference for further detail.

Select dates and credit or debit, then Search

**TIP:** You can **Download** a spreadsheet for your records.

|                        |                               |                         | Download         |
|------------------------|-------------------------------|-------------------------|------------------|
|                        | 1                             | No record found         |                  |
| Transaction Date       | Transaction Reference         | Transaction Description | Show 10 per Page |
| Date From (dd/MM/yyyy) | To (dd/MM/yyyy)<br>15/03/2023 | Debits 🗸 Credits        | Search           |
| 🔊 <u>AUD</u> 681.26    |                               |                         | •                |

### **Chapter 8. CASH FLOW MANAGEMENT**

Under **Cash Flow**, you can see and work with your invoices, holding balances, forwards, net exposure, and input items. You can manage your risk with hedging functions.

### **Capture Inputs**

#### Select Cash Flow then Capture Inputs .

You can record all payables, receivables, hedging instruments, and Foreign currency balances.

### Net Exposure

Select Cash Flow then Net Exposure .

Net Exposure displays your net treasury exposure by currency or globally and by month.

**TIP:** Use the slider at the bottom of the page to view the volatility impact of a currency on your net exposure.

| Volatility Imp | oact in Ho | me Currency | 286 | Volatility Im | pact in Ho | me Currency | 22 |
|----------------|------------|-------------|-----|---------------|------------|-------------|----|
|                | -6.5 %     |             |     |               | 5 %        |             |    |
| Depreciates    | AUD        | Appreciates |     | Depreciates   | AUD        | Appreciates |    |

Cash Flow -Payments -Reporting Connections -Support NET EXPOSURE INVOICE MANAGEMENT Purchase Order ~ Capture inp FORWARD CURRENC ₿ Ħ ART DATE 02/28/2023 END DATE 02/28/2023 Payables Search Entries displayed 800 entries 10 DUE DATE CATECORY STATUS CAD 123.00 USD 92.05\* Payment Approval Pending 0 INR 100.00 USD 1.21\* Invoice Draft o 🖉 👚 EDGE Cash Flow Payments ing Net Exposure Net Exposure by Month Window Forwards Jul 23 Nearest Month Total Feb 23 Amount shown in 1000's

April 2023 10

17

May 2023 8

15

22 June 2023

12 19

July 2023 10

13 20

February 2023 13 20 March 2023

| TYPE                                     | MAR 23  | APR 23 | MAY 23 | JUN 23 | JUL 23 | AUG 23 | TOTAL   |
|------------------------------------------|---------|--------|--------|--------|--------|--------|---------|
| Cash Inflows                             |         |        |        |        |        |        |         |
| Receivables                              | 7       | 0      | 0      | 0      | 0      | 0      | 7       |
| Total Cash Inflows                       | 7       | 0      | 0      | 0      | 0      | 0      | 7       |
|                                          |         |        |        |        |        |        |         |
| Cash Outflows                            |         |        |        |        |        |        |         |
| Invoices                                 | 139     | 0      | 0      | 0      | 0      | 0      | 139     |
| Payables - Other                         | 98,973  | 0      | 0      | 0      | 0      | 0      | 98,973  |
| Total Cash<br>Outflows                   | 99,112  | 0      | 0      | 0      | 0      | 0      | 99,112  |
|                                          |         |        |        |        |        |        |         |
| Net Exposure                             | -99,105 | 0      | 0      | 0      | 0      | 0      | -99,105 |
|                                          |         |        |        |        |        |        |         |
| Holding Balance -<br>Convera             |         |        |        |        |        |        | 20,113  |
|                                          |         |        |        |        |        |        |         |
| Foreign Currency<br>Balance              |         |        |        |        |        |        | 0       |
|                                          |         |        |        |        |        |        |         |
| Forward<br>Contracts                     |         |        |        |        |        |        |         |
| -Convera                                 | 334     | 0      | 7      | 0      | 0      | D      | 341     |
|                                          |         |        |        |        |        |        |         |
| Cash Flow from<br>Hedging<br>Instruments | 334     | 0      | 7      | 0      | 0      | 0      | 341     |
|                                          |         |        |        |        |        |        |         |
| Net Cash<br>Position                     | -98,771 | 0      | 7      | 0      | 0      | 0      | -98,764 |

### **Chapter 9. MANAGE CONNECTIONS**

Invite your contacts to become EDGE connections.

### Select Connections then Manage Connections.

Enter the contact email address and clicking **Send Invitation**.

An invitation to discoverEDGE will be sent to the recipient

**TIP:** You can invite a comma-separated list of email addresses to your network.

Actions available here for connections:

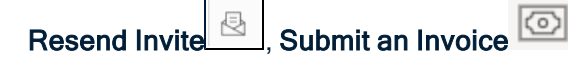

### Delete or View

**NOTE:** A connection does not provide you with a beneficiary, you must create this company as a beneficiary for both holding-to-holding and standard payments.

### Search Connections

### Select Connections then Marketplace.

Use the search filters to find companies you can connect to.

Select **Connect** to send an invitation to this company. Once your connection request is accepted you can start exchanging invoices and pay from Holding-to-Holding.

**TIP:** Each counterparty must be connected and have the Holding balance functionality enabled to use Holding-to-Holding payment capability.

| convera                       |                         |           | ELAUSMI 🍳 Messages | P Orders | 💄 Soham Gurjar 🗸 🕐 |
|-------------------------------|-------------------------|-----------|--------------------|----------|--------------------|
| ☆ EDGE Cash Flow • Payments • | Connections - Reporting | Support • |                    |          |                    |
| Manage Connections            | MANAGE<br>CONNECTIONS   |           |                    |          |                    |
|                               | COMPANY PROFILE         |           |                    |          |                    |
| Invite Convera EDGE Users     | MARKETPLACE             |           |                    |          |                    |
| Email Address(es) 😧           |                         |           |                    |          |                    |
| Email Address                 |                         |           |                    |          |                    |
|                               |                         |           |                    |          |                    |
|                               |                         |           |                    |          | //                 |
|                               |                         |           |                    |          |                    |

#### Connections

| 9 entries                                                                 | Search                                                                          |             | Entries displayed                    | -      |
|---------------------------------------------------------------------------|---------------------------------------------------------------------------------|-------------|--------------------------------------|--------|
| COMPANY NAME                                                              | ADDRESS                                                                         |             | REAL-TIME PAYMENTS<br>USING HOLDING? | ACTION |
| Czech Account                                                             | 1 Exchange Street, test city, Prague, Czech<br>Republic, 456546546456456        | Active      | Yes                                  | i © O  |
| Edge QA                                                                   | Worldwide House Thorpe Wood,<br>Peterborough, Cambs, United Kingdom, PE6<br>6SB | Deactivated | Yes                                  | ວ 💿    |
| ELCADM1                                                                   | test street, test city, ONTARIO, Canada, 9879                                   | Deactivated | Yes                                  | 0      |
| ELCADR1                                                                   | Canada, Toronto, Torronto, Canada, 9128                                         | Active      | Yes                                  | i 💿 💿  |
| ELMALAYSIAM1 - TLEVRST 1355 ticket<br>testing in progress - do not change | Eksekutif Club Bandar Baru, Klang, Selangor,<br>Malaysia, 41150                 | Active      | Yes                                  | i ( (  |
| ELUKM1                                                                    | test street, test city, london, United Kingdom,<br>893456                       | Active      | Yes                                  | 100    |
| ELUSAM1                                                                   | test street, test city, california, Australia,<br>954321                        | Active      | Yes                                  | 1 💿 🔘  |

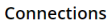

|                           |                                                                   | Search        |                      | Entries displayed                    |   |     |
|---------------------------|-------------------------------------------------------------------|---------------|----------------------|--------------------------------------|---|-----|
| 11 entries                |                                                                   |               |                      | 10                                   |   | *   |
|                           | ADDRESS                                                           | \$            | NETWORKING<br>STATUS | REAL-TIME PAYMENTS USING<br>HOLDING? |   | N   |
| '3DGBIRE Ltd'             | Unit 2 Chorley Business Centre Stump Lane, Ch<br>Kingdom, PR6 0Bl | orley, United | Pending              | No                                   |   | 0   |
| EDGE UATtest              | 1 QA Street, QA City, State, United States, I29eja                |               | Active               | Yes                                  | ŵ | 0 0 |
| EDGE UATtest              | 1 QA Street, QA City, State, United States, I29eja                |               | Pending              | Yes                                  | B | 0   |
| GDPR Corp Account<br>Test | Patong, Patong,                                                   |               | Pending              | No                                   | 2 | 0   |
| GP @Canada                | Ontario, Canada,                                                  |               | Active               | Yes                                  | ů | 0   |
|                           |                                                                   |               |                      |                                      |   |     |

Search Buyers/Suppliers

Search, find and connect with existing and new partners. To trade globally and interact with them in real-time to potentially enhance trade and growth

| Search Company                   | Type of goods/service they buy  | Type of goods/set |
|----------------------------------|---------------------------------|-------------------|
| Company Name                     | What goods/services do they buy | What goods/se     |
| Industry                         | Supplying From                  | Sourcing From     |
| Industry V                       | Supplying From                  | Sourcing From     |
| Network Status                   | H2H Capable                     |                   |
| OAII O Connected O Not Connected | No Yes                          |                   |
| Q Search Reset                   |                                 |                   |

| What goods/services do they sell |   |
|----------------------------------|---|
| Sourcing From                    |   |
| Sourcing From                    | ~ |

Entries displayed

10

### 1,000 entries

| 1,000 charles    |                                                           |                           |        |
|------------------|-----------------------------------------------------------|---------------------------|--------|
| COMPANY NAME     | ADDRESS                                                   | H2H<br>CAPABLE $\diamond$ | ACTION |
| 0396423 B.C. LTD | 3529 Arbutus Street, Vancouver, BC, Canada, V6J 3Z6       | Yes                       | ◎ <    |
| 1000WB GmbH      | Max-Liebermann-Str. 24, Erfurt, Thuringia, Germany, 99099 | No                        | ⊚ <    |
| 101domain, Inc.  | 3220 Executive Ridge Ste 101, Vista, CA, USA, 92081       | No                        | ⊚ <    |

### **Company Profile**

Complete your **Company profile** to have your company available for connections within the EDGE network.

Select Connections then Company profile.

| 👚 EDGE 🛛          | Cash Flow • | Payments • | Connections •            | Reporting   | Support •                |                      |
|-------------------|-------------|------------|--------------------------|-------------|--------------------------|----------------------|
| My Company        | Profile     |            |                          |             |                          |                      |
| conver            | a Verified  |            |                          |             |                          |                      |
| Edit Details      |             |            |                          |             |                          |                      |
| Company           | Informati   | on         | Profile Info             | rmation     |                          |                      |
| Company<br>Name   | WU-EDGE1    |            | Profile visibility op    | otion       | Show all profile details | Publicly<br>Visible? |
| Address<br>Street | Streetl     |            | What goods/serv<br>buy?  | ices do you |                          |                      |
| City              | City        |            | Where do you so          | urce from?  |                          |                      |
| State/Province    | washinton   |            | What goods/serv<br>sell? | ices do you |                          |                      |
| Postal Code       | 20006       |            | Where do you su          | pply to?    |                          |                      |
| Country           | USA         |            | What industry do<br>to?  | you belong  |                          |                      |
|                   |             |            |                          |             |                          |                      |

### Chapter 10. ENTERPRISE GROUP LOGIN (on request)

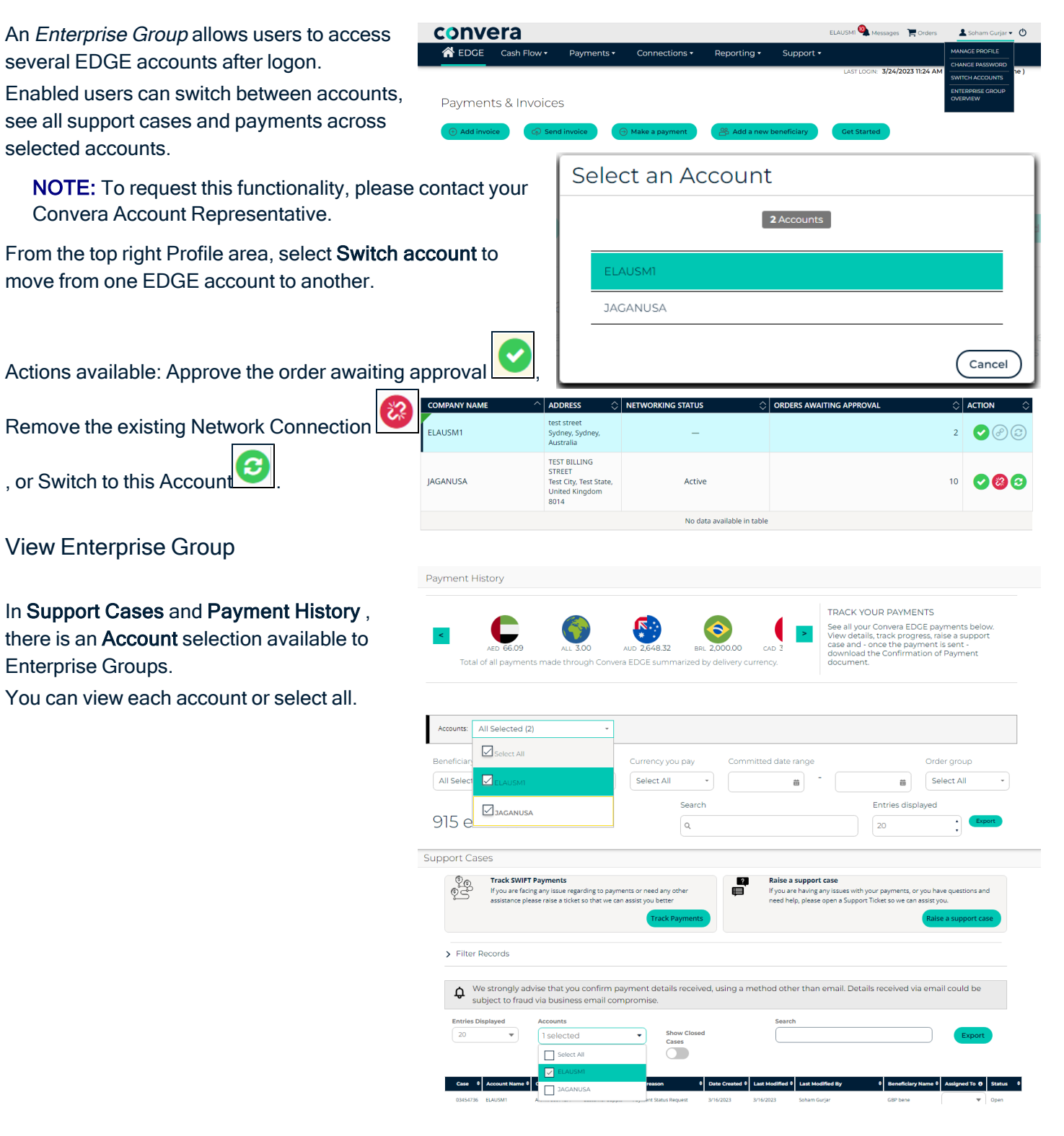

### Chapter 11. UPLOAD A PAYMENT FILE (on request)

You can upload a payment file containing up to 500 payments so that you can pay your beneficiaries quickly. Prerequisite Conditions

**NOTE:** Only beneficiaries previously created in EDGE can be paid using the File Upload functionality. To request this functionality, please contact your Convera Account Representative.

Payment File - External Beneficiary Reference cell Α в **TIP:** Before uploading your payment file: In External Beneficiary Beneficiary name Outgoing currency Payment reference Amount Reference the beneficiary record, Part 3 - Additional ste calling center MAD Wuedge4805 3 11000 172 details ensure that the External Beneficiary MAD Wuedge4805 4 12000 mars-01 Maroc tissu Peleliu USD Wuedge4805 5 5000 USD1 **Reference** field is populated. Make sure the same External Beneficiary Reference is Payments -Conn populated in the payment file. MAKE A NEW Upload Payment File PAYMENT PAYMENTS DUE Select Payments then Manage Payment Upload. PAYMENT HISTORY If you are using more than one template, select **Template type** from the drop-down. PAY WITH FORWARDS Browse to your computer to upload your payment file or drag and drop it. MANAGE BENEFICIARIES PAYMENT Your file will upload and show a set of statuses with indicative color as it completes. APPROVALS

Pending is yellow, Processing is Green and Red is Rejected.

When the file status is Pending select Accept File or Reject File.

|                                                                              | joing)                                                                                                    | -                                                            |                 |                                                           | Brow                                                                                            | /se                    |                                |
|------------------------------------------------------------------------------|----------------------------------------------------------------------------------------------------|--------------------------------------------------------------|-----------------|-----------------------------------------------------------|-------------------------------------------------------------------------------------------------|------------------------|--------------------------------|
|                                                                              |                                                                                                    | or dra                                                       | a and di        | rop vour pavme                                            | nt file here                                                                                    |                        |                                |
|                                                                              |                                                                                                    |                                                              | g ana a         | , , , , , , , , , , , , , , , , , , ,                     |                                                                                                 |                        |                                |
| Search                                                                       |                                                                                                    |                                                              |                 |                                                           |                                                                                                 |                        | Show 20 per Pag                |
| File ID                                                                      | File Name                                                                                                    | File Type                                                    | No.<br>Paymer   | uploaded By                                               | Upload Date                                                                                     | File Status            |                                |
| ≈ 27377                                                                      | PS 2.csv                                                                                                    | OUTGOING                                                     | 1               | Soham Gurjar QA1                                          | 15/03/2023 19:5<br>AEST                                                                         | Pending                |                                |
| File Status<br>Pending                                                       | 9                                                                                                    | Status Description<br>The upload file hi                     | as been validat | ted and is under review by th                             | e user.                                                                                         |                        | Accept File<br>Reject File     |
| Client : 10004                                                               | 54498 ELAUSM1 Type : 0                                                                                                    | UTCOING Template :                                           | ED 3 Unload     | tables of Products and Contract                           |                                                                                                 |                        |                                |
|                                                                              | ,                                                                                                    | ordonido rempiate                                            | se_z opioła     | Initiated By: Sonam Gurjar G                              | A1 on : 15/03/2023 19:5                                                                         | 2:06 AEST              |                                |
|                                                                              | 1                                                                                                    | ordonito remplate                                            | se_z opioła     | 2                                                         | 241 on : 15/03/2023 19:5                                                                        | 2:06 AEST              | 3                              |
|                                                                              | Payment Details                                                                                                    | ordonio rempiate .                                           | F               | 2<br>Review Order Details                                 | Al on : 15/03/2023 19:5                                                                         | 2:06 AEST<br>Order     | - 3<br>Submitted               |
| would you lik                                                                | Payment Details<br>ke to settle this payment?<br>Invoice Number/Referen                                                     | nce Beneficiar                                               | ry              | eview Order Details                                       | Al en : 15/03/2023 19:5                                                                         | Order Amount Deliver   | - 3<br>• Submitted<br>y method |
| r would you lik<br>Payment ID<br>00005045985                                 | Payment Details Payment Details Invoice Number/Referent Fileupload-1                                                        | nce Beneficiar                                               | y<br>load bene  | Review Order Details  Bank Account  PPF BANKA A.S0005     | Arnount Base<br>20 CZK                                                                          | Order Amount Deliver   | • Submitted                    |
| would you lik<br>Payment ID<br>00005045985<br>Will Pay Fe                    | Payment Details<br>ke to settle this payment?<br>Invoice Number/Referent<br>Fileupload-1                                    | nce Beneficial<br>CZK Fileup<br>You Will Pay Usir            | y<br>load bene  | Review Order Details  Bank Account  PPP BANKA A.S0005  Av | Amount Base<br>20 CZK<br>ailable Balance (AUI                                                   | Amount Deliver<br>(Wir | Submitted                      |
| r would you lik<br>Payment ID<br>00005045985<br>1 Will Pay Fe<br>UD - Austra | Payment Details<br>ke to settle this payment?<br>Invoice Number/Refere<br>Fileupload-1<br>or This Order In:<br>alian Dollar | nce Beneficiar<br>CZK Fileup<br>You Will Pay Usin<br>Holding | y<br>load bene  | Bank Account<br>PPF BANKA A.S8005                         | Amount         Base           20 C2X         aliable Balance (AU)           681.2         681.2 | Amount Deliver         | Submitted                      |

MANAGE PAYMENT UPLOAD When the upload file is accepted, you can review the **Payment Details**.

Here it is possible to **Edit** each transaction of the order, **Delete** a transaction from the order, or **Edit beneficiary** details for each transaction.

| Payment Details |                            |                               | 2<br>Review Order Details |               | Order Submitted             |  |
|-----------------|----------------------------|-------------------------------|---------------------------|---------------|-----------------------------|--|
| v would you lik | te to settle this payment? |                               |                           |               |                             |  |
| Payment ID      | Invoice Number/Reference   | Beneficiary                   | Bank Account              | Amount        | Base Amount Delivery method |  |
| 100005045985    | Fileupload-1               | CZK Fileupload bene           | PPF BANKA A.S0005         | 20 CZK        | Wire 👻 🝷                    |  |
| u Will Pay Fo   | or This Order In: Yo       | ou Will Pay Using:<br>Holding | Ava                       | ilable Baland | ce (AUD)                    |  |
|                 |                            | ~                             |                           | 6             | 201.26                      |  |

Select Get Quote to move to Confirm Order (or Approve if approval is required) to finalize this upload file order.

If you are enabled for two-factor authentication on orders, enter your unique code.

Then wait until the system displays the final message with a **Convera Confirmation Reference**.

| Payment Details                                      |                                       | Review Order Details                |                |               |              | 0           | rder Submitt | ed                  |
|------------------------------------------------------|---------------------------------------|-------------------------------------|----------------|---------------|--------------|-------------|--------------|---------------------|
| Your a                                               | rder is being processed. The s        | status will update as it prog       | gresses throu  | ugh the o     | rder workf   | low.        |              |                     |
| ayment Information                                   |                                       |                                     |                |               |              |             | Order        | ID : 1000050        |
| Payment ID Invoice Number/Reference                  | e Beneficiary                         | Bank Account                        | Amount         | Rate          | Subtotal     | Fees        | Total        | Delivery meth       |
| 00005045985 Fileupload-1                             | CZK Fileupload bene                   | PPF BANKA A.S0005                   | 20 CZK         | 14.6701       | 1.36         | 15          | 16.36 AUD    | Wire                |
| u Will Pay For This Order In:                        | You Will Pay Using:                   |                                     | Available I    | Balance       | (AUD)        |             |              |                     |
| AUD - Australian Dollar 🛛 👻                          | Holding                               | *                                   |                | 68            | 1.26         |             |              |                     |
| rates shown are indicative of what you'll pay if you | a confirm your order before your quot | e expires. The rate for certain cum | encies may onl | / be fixed wi | hen your ben | eficiary is | paid.        |                     |
|                                                      |                                       |                                     |                |               |              |             |              | You                 |
|                                                      |                                       |                                     |                |               |              |             |              | 16.36<br>inc. 15 Al |

### Chapter 12. CURRENCIES FOR HOLDING TO HOLDING

| Currencies Supported for Holding to Holding (H2H) |                            |                  |  |  |  |
|---------------------------------------------------|----------------------------|------------------|--|--|--|
| Holding Currency<br>Available                     | Country/Territory          | Currency<br>Code |  |  |  |
| AED                                               | United Arab Emir-<br>ates  | AED              |  |  |  |
| AUD                                               | Australia                  | AUD              |  |  |  |
| AUD                                               | Christmas Island           | AUD              |  |  |  |
| AUD                                               | Cocos (Keeling)<br>Islands | AUD              |  |  |  |
| AUD                                               | Heard & McDonald<br>Island | AUD              |  |  |  |
| AUD                                               | Kiribati                   | AUD              |  |  |  |
| AUD                                               | Nauru                      | AUD              |  |  |  |
| AUD                                               | Norfolk Island             | AUD              |  |  |  |
| AUD                                               | Tuvalu                     | AUD              |  |  |  |
| BGN                                               | Bulgaria                   | BGN              |  |  |  |
| BHD                                               | Bahrain                    | BHD              |  |  |  |
| BWP                                               | Botswana                   | BWP              |  |  |  |
| CAD                                               | Canada                     | CAD              |  |  |  |
| CHF                                               | Liechtenstein              | CHF              |  |  |  |
| CHF                                               | Switzerland                | CHF              |  |  |  |
| CLP                                               | Chile                      | CLP              |  |  |  |
| CNH                                               | China (Hong Kong)          | CNH              |  |  |  |
| СZК                                               | Czech Republic             | CZK              |  |  |  |
| DKK                                               | Denmark                    | DKK              |  |  |  |
| DKK                                               | Faroe Islands              | DKK              |  |  |  |
| DKK                                               | Greenland                  | DKK              |  |  |  |
| DZD                                               | Algeria                    | DZD*             |  |  |  |
| EGP                                               | Egypt                      | EGP*             |  |  |  |
| ЕТВ                                               | Ethiopia                   | ETB*             |  |  |  |

| Holding Currency<br>Available | Country/Territory          | Currency<br>Code |
|-------------------------------|----------------------------|------------------|
| EUR                           | Aland Islands              | EUR              |
| EUR                           | Andorra                    | EUR              |
| EUR                           | Austria                    | EUR              |
| EUR                           | Azores                     | EUR              |
| EUR                           | Belgium                    | EUR              |
| EUR                           | Canary Islands             | EUR              |
| EUR                           | Croatia                    | EUR              |
| EUR                           | Cyprus                     | EUR              |
| EUR                           | Estonia                    | EUR              |
| EUR                           | Finland                    | EUR              |
| EUR                           | France                     | EUR              |
| EUR                           | Germany                    | EUR              |
| EUR                           | Greece                     | EUR              |
| EUR                           | Holy See                   | EUR              |
| EUR                           | Ireland                    | EUR              |
| EUR                           | Italy                      | EUR              |
| EUR                           | Kosovo                     | EUR              |
| EUR                           | Latvia                     | EUR              |
| EUR                           | Lithuania                  | EUR              |
| EUR                           | Luxembourg                 | EUR              |
| EUR                           | Madeira                    | EUR              |
| EUR                           | Malta                      | EUR              |
| EUR                           | Monaco                     | EUR              |
| EUR                           | Montenegro                 | EUR              |
| EUR                           | Netherlands                | EUR              |
| EUR                           | Portugal                   | EUR              |
| EUR                           | Saint Barthélemy           | EUR              |
| EUR                           | Saint Pierre &<br>Miquelon | EUR              |
| EUR                           | San Marino                 | EUR              |
| EUR                           | Slovakia                   | EUR              |
| EUR                           | Slovenia                   | EUR              |
|                               |                            |                  |

| Holding Currency<br>Available | Country/Territory | Currency<br>Code | Holding Currency<br>Available | Country/Territory | Currency<br>Code |
|-------------------------------|-------------------|------------------|-------------------------------|-------------------|------------------|
| EUR                           | Spain             | EUR              | NOK                           | Norway            | NOK              |
| FJD                           | Fiji              | FJD*             | NZD                           | Cook Islands      | NZD              |
| GBP                           | British Virgin    | GBP              | NZD                           | New Zealand       | NZD              |
|                               | Islands           |                  | NZD                           | Niue              | NZD              |
| GBP                           | Guernsey          | GBP              | NZD                           | Pitcairn          | NZD              |
| GBP                           | Isle of Man       | GBP              | NZD                           | Tokelau           | NZD              |
| GBP                           | Jersey            | GBP              | OMR                           | Oman              | OMR              |
| GBP                           | United Kingdom    | GBP              | PGK                           | Papua New Guinea  | PGK*             |
| GHS                           | Ghana             | GHS              | PHP                           | Philippines       | PHP*             |
| HKD                           | Hong Kong         | HKD              | PLN                           | Poland            | PLN              |
| HUF                           | Hungary           | HUF              | QAR                           | Qatar             | QAR              |
| ILS                           | Gaza Strip        | ILS              | RON                           | Romania           | RON              |
| ILS                           | Israel            | ILS              | RUB -suspended                | Russia            | RUB              |
| ILS                           | West Bank         | ILS              | RWF                           | Rwanda            | RWF*             |
| INR                           | India             | INR*             | SAR                           | Saudi Arabia      | SAR              |
| ISK                           | Iceland           | ISK*             | SBD                           | Solomon Islands   | SBD*             |
| JMD                           | Jamaica           | JMD              | SEK                           | Sweden            | SEK              |
| JOD                           | Jordan            | JOD              | SGD                           | Singapore         | SGD              |
| JPY                           | Japan             | JPY              | SLL                           | Sierra Leone      | SLL*             |
| KES                           | Kenya             | KES              | SZL                           | Eswatini          | SZL*             |
| KWD                           | Kuwait            | KWD              | ТНВ                           | Thailand          | ТНВ              |
| LSL                           | Lesotho           | LSL*             | TND                           | Tunisia           | TND              |
| MAD                           | Morocco           | MAD*             | ТОР                           | Tonga             | TOP*             |
| MGA                           | Madagascar        | MGA*             | TRY                           | Turkey            | TRY              |
| ММК                           | Myanmar           | MMK*             | TZS                           | Tanzania          | TZS*             |
| MUR                           | Mauritius         | MUR*             | UGX                           | Uganda            | UGX              |
| MWK                           | Malawi            | MWK*             | USD                           | American Samoa    | USD              |
| MXN                           | Mexico            | MXN              | USD                           | Bonaire           | USD              |
| MZN                           | Mozambique        | MZN*             | USD                           | Ecuador           | USD              |
| NAD                           | Namibia           | NAD              | USD                           | El Salvador       | USD              |
| NGN                           | Nigeria           | NGN*             | USD                           | Guam              | USD              |
| NOK                           | Bouvet Island     | NOK              |                               |                   |                  |

| Holding Currency<br>Available | Country/Territory           | Currency<br>Code |  |
|-------------------------------|-----------------------------|------------------|--|
| USD                           | Marshall Islands            | USD              |  |
| USD                           | Micronesia                  | USD              |  |
| USD                           | Northern Mariana<br>Islands | USD              |  |
| USD                           | Palau                       | USD              |  |
| USD                           | Puerto Rico                 | USD              |  |
| USD                           | Timor-Leste                 | USD              |  |
| USD                           | Turks & Caicos<br>Islands   | USD              |  |
| USD                           | United States               | USD              |  |
| USD                           | Virgin Islands              | USD              |  |
| USD                           | Zimbabwe                    | USD              |  |
| VUV                           | Vanuatu                     | VUV*             |  |
| WST                           | Samoa                       | WST*             |  |
| XAF                           | Cameroon                    | XAF*             |  |
| XAF                           | Central African<br>Republic | XAF*             |  |
| XAF                           | Chad                        | XAF*             |  |
| XAF                           | Congo, Republic             | XAF*             |  |
| XAF                           | Equatorial Guinea           | XAF*             |  |
| XAF                           | Gabon                       | XAF*             |  |
| XOF                           | Benin                       | XOF*             |  |
| XOF                           | Burkina Faso                | XOF*             |  |
| XOF                           | Côte d'Ivoire               | XOF*             |  |
| XOF                           | Guinea-Bissau               | XOF*             |  |
| XOF                           | Mali                        | XOF*             |  |
| XOF                           | Niger                       | XOF*             |  |
| XOF                           | Senegal                     | XOF*             |  |
| XOF                           | Тодо                        | XOF*             |  |
| XPF                           | French Polynesia            | XPF*             |  |
| XPF                           | New Caledonia               | XPF*             |  |
| XPF                           | Wallis and Futuna           | XPF*             |  |

| Holding Currency<br>Available | Country/Territory | Currency<br>Code |  |
|-------------------------------|-------------------|------------------|--|
| ZAR                           | South Africa      | ZAR              |  |
| ZMW                           | Zambia            | ZMW*             |  |
|                               |                   |                  |  |

#### LEGEND

\* No client settlement or conversion of currency. Funds must be purchased from Convera and placed into holding to be disbursed out on a later date.

Countries eligible for EDGE Holding-to-Holding payments -->USA, Canada, Singapore, Hong Kong, Australia, New Zealand, United Kingdom, Ireland, Austria, Czech Republic,

France, Belgium, Netherlands, Germany, Italy, Malta, Poland, Slovakia, Switzerland, Spain.

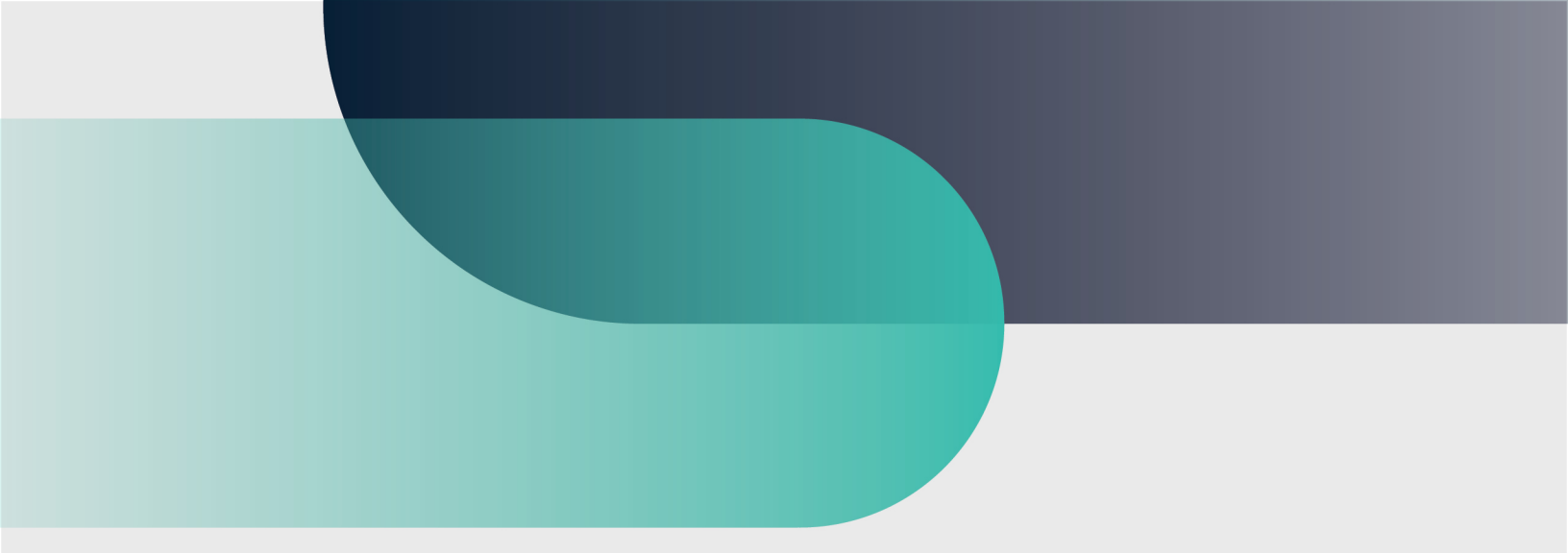

# For more information convera.com

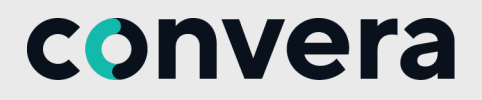

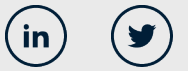

2023©Convera Holdings, LLC. All rights reserved. Convera is a global leader in providing foreign exchange and payment solutions. For a full list of Convera operating countries and entities, licensing information and relevant country information please <u>click here</u>. This User Guide has been prepared solely for informational purposes and does not in any way create any binding obligations on either party. Relations between you and Convera shall be governed by the applicable terms and conditions. No representations, warranties or conditions of any kind, express or implied, are made in this User Guide.